<u>インターネット出願については、Step4「必要書類の郵送」まで完了しなければ出願は成立しません。出願登録のみでは</u> 出願したものとして取り扱いません。

入学検定料のお支払いや郵便局の窓口受付時間等を事前にご確認の上、早めに手続きを進めてください。 インターネット出願は 24 時間可能ですが、Web 出願期間最終日における登録受付は 17:00 まで、入学検定料の納入期限は 同日 23:59 までですのでご注意ください。 ※納入期限までに入学検定料の納入がない場合は、登録した出願情報は無効となります。

## 出願を始める前に

### ●インターネットに接続されたパソコン、スマートフォン、タブレットの準備

自宅にパソコン等がない場合でも、学校等のインターネットが利用できる環境であれば出願登録が可能です。

#### ●プリンターの準備

「出願確認票」等を<u>A4 サイズ</u>で印刷できる環境が必要です。 自宅にプリンターがない場合は、コンビニ等で印刷してください。

### ●メールアドレスの準備

出願にはメールアドレスの登録が必要です。メールアドレスをお持ちでない場合はフリーメールアドレスを取得してくだ さい。

また、受信設定でドメイン指定を行っている場合は、「@ sak-sak.net」からのメールが受信できるようにあらかじめ設定 してください。

#### ●出願書類・写真の準備

できるかぎり出願登録を行う前に準備をしてください。 写真は登録画面でアップロードすることができます。データがない場合は証明写真を用意してください。 ※出願前3か月以内に撮影した、正面・上半身・無帽・無背景の写真(縦4cm×横3cmカラー写真、白黒不可) ※アップロードしない場合は、証明写真の裏面に氏名・出身校名を記入し出願確認票に貼付してください。 ※顔が大きすぎる(髪型がわからない)もの、髪の毛が目にかかっているもの、顔が小さすぎるもの、ぼやけているもの等、 本人確認が困難な写真は受け付けできません。

## Step1 インターネット出願登録

### ①インターネットで出願登録ページにアクセス

本学受験生応援サイトから「インターネット出願」にアクセスしてください。利用案内を確認し、出題開始を選択し ます。

#### ②志願票選択·試験情報入力

出願を希望する入試方式・学部・学科等を登録します。

#### ③志願者情報入力

氏名・住所・電話番号等を登録します。

「ユーザ登録」は必須です。ユーザー ID 及びパスワードの控えを必ず取ってください。

●漢字の登録について

氏名・住所等を入力する際、JIS 第1・第2水準以外の文字は登録エラーになる場合があります。その場合は、代替文字を入力 してください。代替文字が無い場合はカナで入力してください。

【代替文字の例:髙→高、﨑→崎、吉→吉、Ⅲ(ローマ数字)→3(全角) など】

●氏名について

漢字氏名は「住民票」記載の氏名を入力してください。

外国籍の志願者で、通称名を用いる場合は、住民票に記載されている通称名に限ります。漢字氏名がない場合は漢字欄にもカナ で氏名を入力してください。

## ④出願内容を確認し出願登録の完了

最終確認画面の出願内容を確認し、「出願登録」ボタンをクリックしてください。

出願内容が確定され、これ以降の画面では修正できなくなりますので、間違いがないか再度内容をよく確認してくだ さい。

出願受付番号が表示されますので必ず控えを取ってください。

## Step2 入学検定料のお支払い

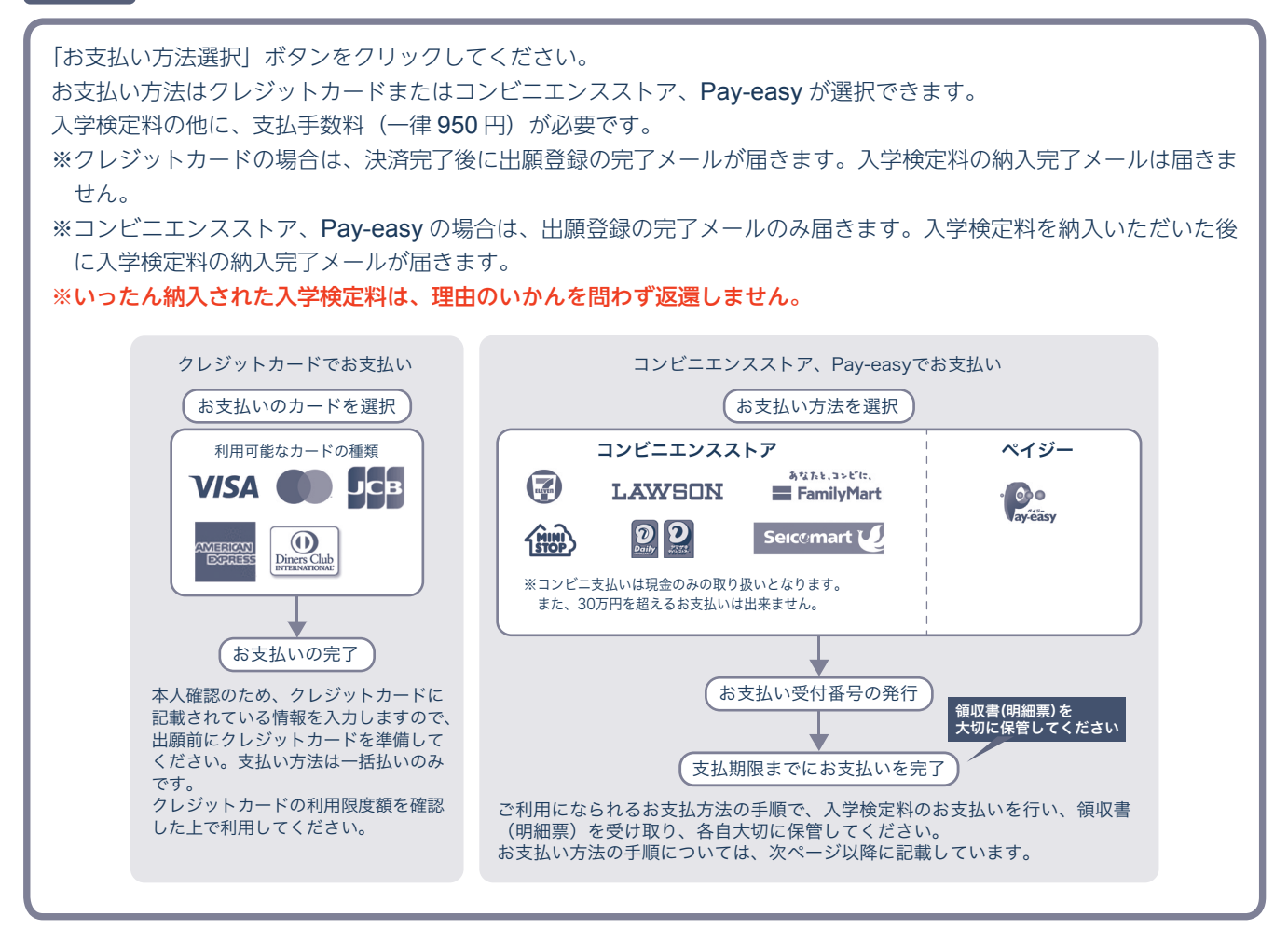

# Step3 提出用書類(出願確認票)の印刷

出願に必要な書類(出願確認票)を A4 サイズの紙に印刷します。 音楽学科出願者は受験曲目カードも印刷してください。(音楽表現専攻のみ) 書類郵送用の宛名ラベルも印刷してください。

## Step4 出願に必要な書類の送付

提出用書類(出願確認票)、調査書等の必要書類を<u>簡易書留・速達にて</u>郵送してください。
 Step3 で印刷した宛名ラベルを市販の角2封筒に貼付してください。その封筒に必要書類を封入し、郵送してください。
 出願こ必要な書類が全て揃っているか、郵送前に必ずご確認ください。
 ※出願登録の際に写真データをアップロードしていない場合は、証明写真を必ず貼り付けてください。
 ※「大学入学共通テストを利用する入学試験」の出願者は、「令和7年度大学入学共通テスト成績請求票(私立大学・公私立短期大学用)」を必ず貼り付けてください。
 ※音楽学科出願者は受験曲目カード(音楽表現専攻のみ)、および楽譜(声楽専修、ミュージック・クリエィション専修)が必要です。

追加で出願登録した場合、「出願確認票」の郵送が改めて必要です。

## ◆コンビニエンスストア でのお支払い方法

※コンビニエンスストアをご利用の場合は30万円を超えるお支払いは出来ません。 ※入学検定料の他に、支払手数料(一律950円)が必要です。

| ローソン LAWSON              |                                          |
|--------------------------|------------------------------------------|
| ミニストップ (論)               | 1. Loppi のトップ画面左の「各種番号をお持ちの方」を押してください。   |
| Lintequico ( anter 10 00 | 2. お支払い受付番号(6桁)を入力し、次へボタンを押してください。       |
|                          | 3. ネット出願画面で登録した「電話番号」を入力してください。          |
|                          | 4. お申込み内容の確認画面で内容をご確認いただいた後、「確定する」を押してくだ |
|                          | さい。                                      |
|                          | 5. 申込券が出力されますので、30分以内にレジでお支払いください。       |
|                          | ※代金と引き換えに領収書をお受取りいただき、各自大切に保管してください。     |
|                          |                                          |

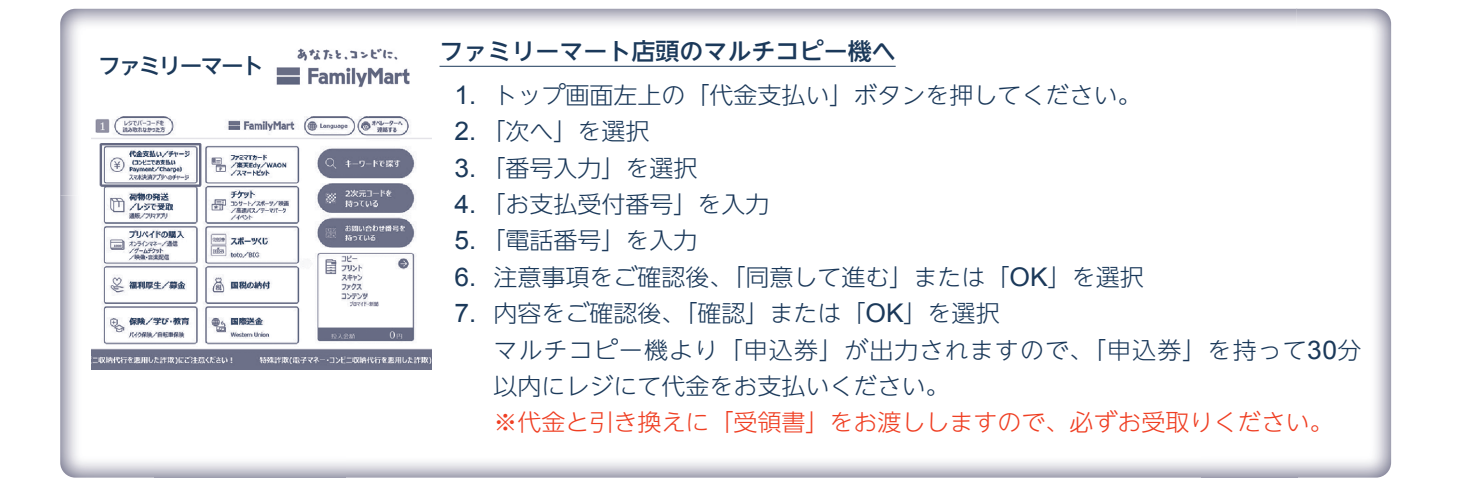

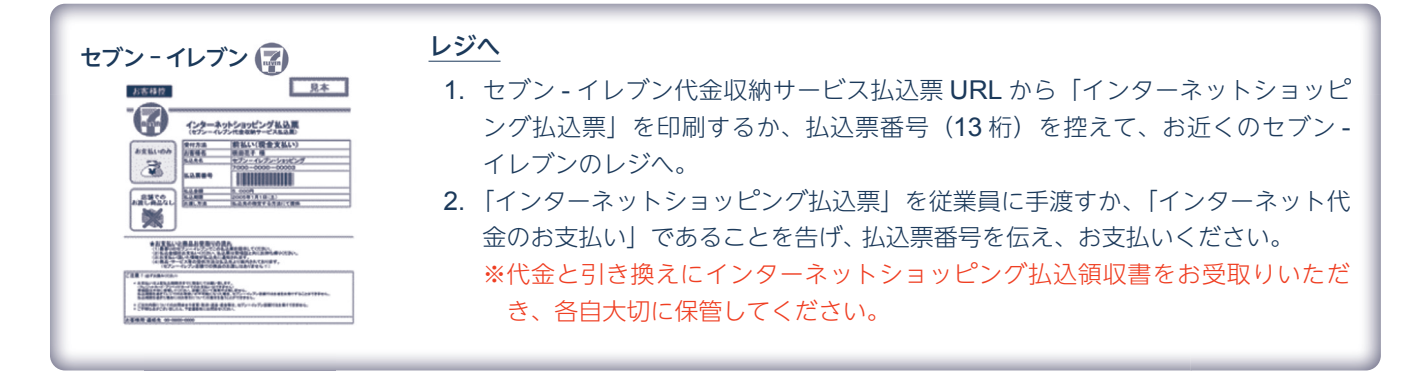

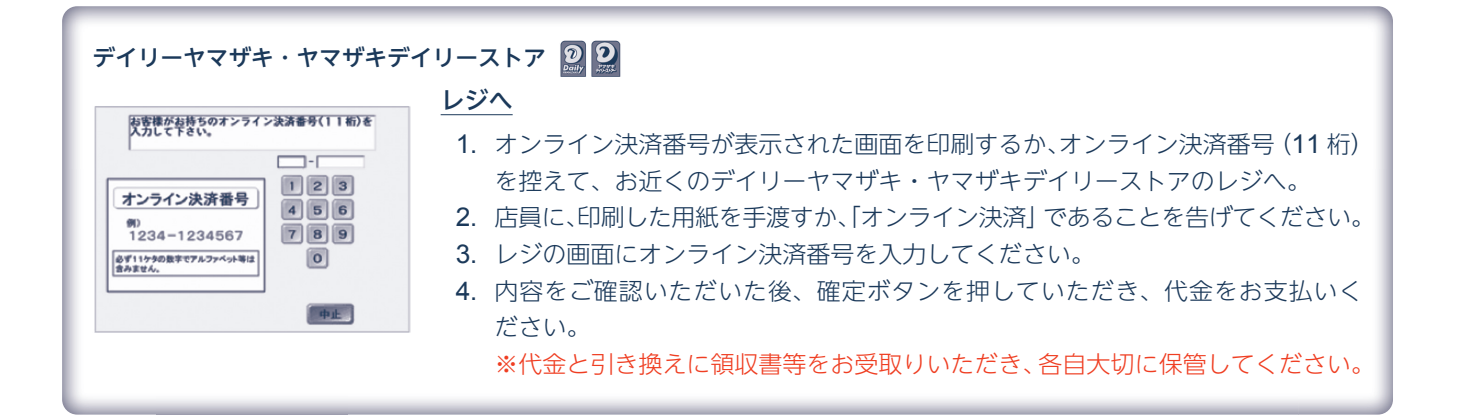

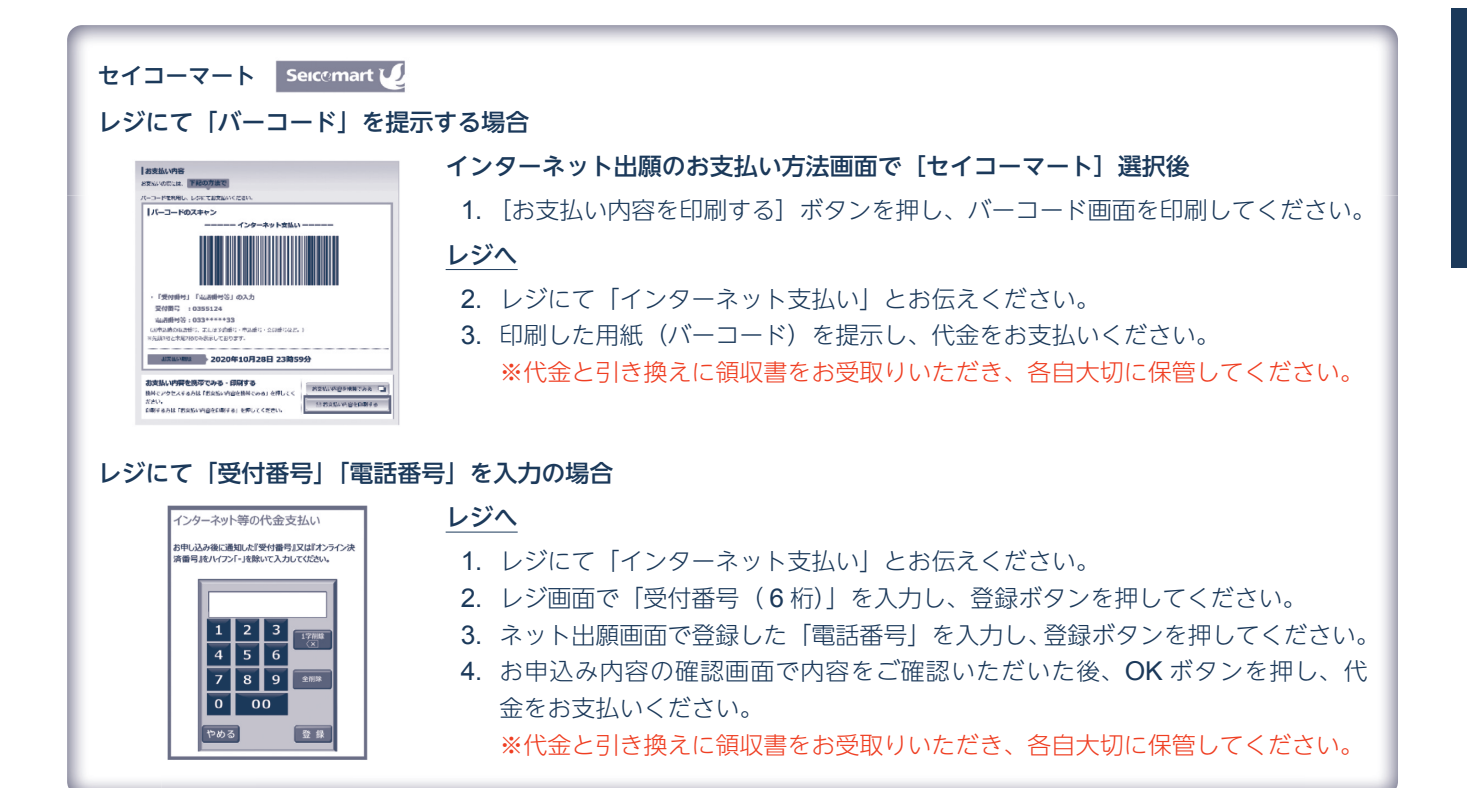

◆ Pay-easy(金融機関 ATM)でのお支払い方法

## ※ ATM で現金でのお支払いの場合は、10 万円を超えるお支払いはできません。

| ペイジーでゆうちょ銀行 / 郵便局 ATM でお支払い                                                                                                    |                                                |  |
|----------------------------------------------------------------------------------------------------|------------------------------------------------|--|
| • ● ● ※左記のペイジーマーク表記のある ATM のみご利用いただけます。                                                                                                    |                                                |  |
| ay-éasy                                                                                                    | <u>ゆうちょ銀行/郵便局 ATM へ</u>                        |  |
| □ 調理安全 いらっしやい実せ 解体安全 日本                                                                                                    | 1. 料金払込(ペイジー)ボタンを押してください。                      |  |
| ご言葉の加速り目着<br>またジン         ご言葉の加速り目着<br>ポッジ を押してください         近常方法<br>花茶室           ご言葉         ご言葉の加速のご注葉         近期次期           ご言葉         正見の加速のご注葉         万能次期 | 2. 次に表示される画面で、手入力ボタンを押してください。                  |  |
|                                                                                                    | 3. 収納機関番号画面で「収納機関番号( <b>58191</b> )」を入力してください。 |  |
|                                                                                                    | <b>4</b> . お客様番号( <b>20</b> 桁)を入力してください。       |  |
| President                                                                                                    | 5. 確認番号画面で「確認番号(6桁)」を入力してください。                 |  |
|                                                                                                    | 6. 確認画面で入力した内容をご確認いただいた後、確認ボタンを押してください。        |  |
|                                                                                                    | 7. 振込内容をご確認いただいた後、お支払い方法(現金または通帳・カード)を選        |  |
|                                                                                                    | 択してください。                                       |  |
|                                                                                                    | 8. お支払い方法別の案内にしたがって、支払いを行なってください。              |  |
|                                                                                                    | 9. 明細票を受け取り、各自大切に保管してください。                     |  |
|                                                                                                    |                                                |  |

| ペイジーで各金融機関の ATM でお支払い                          |                                         |  |
|------------------------------------------------|-----------------------------------------|--|
| ※左記のペイジーマーク表記のある ATM のみご利用いただけます。              |                                         |  |
| vay-éëasy                                      | <u>金融機関の ATM へ</u> ※みずほ銀行の場合            |  |
| LIG-SLAUIT                                     | 1. 税金・料金払込ボタンを押してください。                  |  |
| ご希望のお取り引きを押してください。                             | 2. 収納機関番号画面で「収納機関番号(58191)」を入力してください。   |  |
| インターネット取引開始!                                   | 3. お客様番号(20 桁)を入力してください。                |  |
| <u>外質預金</u> お預け入れ おちき出し<br>お振り替え お振り込み         | 4. 確認番号画面で「確認番号(6桁)」を入力してください。          |  |
| 通信記入 残高照会                                      | 5. 確認画面で入力した内容をご確認いただいた後、確認ボタンを押してください。 |  |
| 定期・積立取引                                        | 6. お支払い方法(現金またはキャッシュカード)を選択してください。      |  |
| <u>宝くじの購入</u><br>税益・科益払込<br>※ ATMの画面イメージ(サンプル) | 7. お支払い方法別の案内にしたがって、支払いを行なってください。       |  |
|                                                | 8. 明細票を受け取り、各自大切に保管してください。              |  |
|                                                |                                         |  |